#### GENERAL PROCESS AND OPERATION SPECIFICATION

Oxford Instruments PlasmaLab 80Plus – PECVD Deposition Tool

#### I. SCOPE

- a. The purpose of this document is to describe requirements and basic operating instructions for the Oxford Instruments Plasmalab 80Plus PECVD. The PECVD tool is intended for plasma-enhanced physical vapor deposition of silicon oxide, silicon nitride or silicon oxy-nitride films over various substrates.
- II. SAFETY
  - a. Be sure that you are trained and signed off to use this equipment.
  - b. Be sure to keep all doors and protective shields in place before operating this equipment.
  - c. Use care when operating around high voltage or high current.
  - d. Use care when operating in RF mode of operation. Avoid coming near any electrodes or conductors carrying RF energy.
  - e. High pressure gas cylinders for this tool are stored in ventilated gas cabinets located in the 7H1 service corridor. Be sure to ask a staff member for assistance to change out any gases.
  - f. A recipe can be aborted at any time by selecting STOP ALL PROCESSES, located in the top right corner of the software display.
  - g. When the chamber is open, do not touch the inside of the chamber or the gas shower head.
  - h. Beware of residual process gases when opening the chamber. Gases such as NH<sub>3</sub>, SiH<sub>4</sub> and CF<sub>4</sub> are very toxic. Do not skip the final pump step in deposition or clean recipes.
  - i. If you are unsure about any procedure or indication while operating this equipment be sure to contact a staff member or trainer for assistance.
- III. APPLICABLE DOCUMENTS, MATERIALS AND REQUIREMENTS
  - a. For more information about the detailed operation of this tool refer to the Oxford factory manual – "Plasmalab80Plus Compact Plasma System." File name: Texas A&M 94-219873 System Manual.pdf.
  - b. This tool is intended for a relatively wide range of substrate and target materials.
  - c. This tool is configured to run with the following gases for normal processing: N2, N2O, NH3, SiH4/N2. In addition, O2 and CF4 is available only for running in "clean" mode. Clean mode is not available to regular users and can only be run with manager access.
  - d. Gases are stored in the service corridor, but are available under software recipe control.
  - e. This tool uses a mechanical pump (Leybold-Heraeus D90AC) with an Alcatel Blower RSV 600 to maintain adequate working pressures with relatively high gas flow rates. Ask a staff member for assistance to turn these pumps on or off as needed.

### IV. OPERATION

- a. Fill out the PECVD logbook to record a history of materials and process parameters.
- b. Normal operations follow steps described below. The factory manual is available on line, or on the PC for the tool to provide more detailed information.

| # | Step                                                                                                    | Photo                                                                                                    | Note                                                   |
|---|----------------------------------------------------------------------------------------------------|----------------------------------------------------------------------------------------------------|--------------------------------------------------------|
|   | Ensure that the vacuum pumps<br>are running – located in service<br>hallway.                                     |                                                                                                    | Ask staff to turn on the PECVD<br>pump before running. |
| 1 | Log in the system by clicking<br>"View Only" or<br>"System->Password"                                            | Oppose     PACK Control.       Image: State of the state of the state of t | Case sensitive                                         |
| 2 | Click "System->Pumping" if<br>pump control is not shown.<br>Click "Stop" to end evacuate                         | Pumping or venting stopped<br>Lid CLOSED<br>Process interlock OK<br>Cm gauge<br>Vent Time Left O secs<br>EVACUATE © STOP O VENT @                                                                                                    |                                                        |
| 3 | After "Stop" light turn to<br>yellow. Click "Vent" to vent to<br>atmosphere                                      | Trived Charlow Fund                                                                                                    |                                                        |
| 4 | Wait for count down, around 3<br>minutes until it displayed "Venting<br>finished", the chamber can be<br>opened. | Venting finished<br>Lid CLOSED<br>Process interlock FAULT<br>Cm gauge 2000 mTorr<br>Vent Time Left 0 secs<br>EVACUATE © STOP © 12T 0                                                                                                    |                                                        |

| 5 | To open the chamber, switch the knob to "Chamber Up" position.                                                                                                    | Citatistic Course                                                                                                    |                                                                                                    |
|---|----------------------------------------------------------------------------------------------------|----------------------------------------------------------------------------------------------------|----------------------------------------------------------------------------------------------------|
| 6 | Put both thumbs on the left and<br>right hoists, press at the same time,<br>chamber will open                                                                                                    |                                                                                                    |                                                                                                    |
| 7 | Until the chamber is fully opened,<br>place the sample in the middle of<br>the holder plate                                                                                                    | Do not touch the holder plate, it may be very hot!!                                                                               |                                                                                                    |
| 8 | To close the chamber, switch the<br>knob to "Chamber Down" position.<br>Put both thumbs on the left and<br>right hoists, press at the same time,<br>chamber now<br>will close                                                                                  |                                                                                                    |                                                                                                    |
| 9 | <ul> <li>A) Before evacuating the chamber,<br/>ensure that the "Soft Pump Time" is</li> <li>&gt; 30 seconds – easier on blower and<br/>keeps small samples from moving.</li> <li>B) In the "Pumping" page, click<br/>"Stop", then click "Evacuate".</li> </ul> | Venting finished<br>Lid CLOSED<br>Process interlock FAULT<br>Cm gauge 2000 mT or<br>Vent Time Left Disecs<br>EVACUATE STOR VENT O | Pumping or venting stopped<br>Lid CLOSED<br>Process interlock FAULT<br>Cm gauge<br>Vent Time Left Disecs<br>EVACUTE O STOP VENT O |

| 10 | Enter wafer name, then click "OK"                           | Load Water or pump chamber MJC<br>CXFORD<br>Enter Water Name(OK) No Water (CANCEL)<br>A5:                                                                 |                                                                                                    |
|----|-------------------------------------------------------------|----------------------------------------------------------------------------------------------------|----------------------------------------------------------------------------------------------------|
| 11 | Evacuating, wait until display<br>"Base pressure reach"     | Evacuating Chamber<br>Lid<br>Process interlock<br>Com gauge<br>Vent Time Left<br>Evacuate O stop O rear O                                                 | Base pressure reached<br>Lid CLOSED<br>Process interlock OK<br>Cm gauge 42 mTor<br>Vent Time Left 0 secs<br>EVACUATE STOP VENT O                                                                    |
| 12 | Click "Process"-> "Recipes"                                 |                                                                                                    | Load Process recipes for viewing<br>and selection. If only "clean"<br>recipes are visible, then the tool is<br>still in clean mode. Contact a staff<br>person to return the tool to<br>normal mode. |
| 13 | Edit current recipe or click<br>"Load" to load old recipes. | Load Recipe<br>Recipe Hame<br>Si Dioxide Deposition<br>PROD TEST<br>Si Dioxide Deposition<br>Si deposition<br>Si deposition<br>SOAK PF &F<br>STEP<br>Dete |                                                                                                    |

| 14 | Left click on the recipe's step,<br>step menu shows up.<br>Click "Edit Step", setting for this<br>step will be displayed. DO NOT<br>exceed 200W RF Power, or<br>1000mTorr pressure. | 2 N2 puge<br>3 Suriac<br>5 Pumpe<br>5 Pumpe<br>Cancel                                                                                                    |  |
|----|----------------------------------------------------------------------------------------------------|----------------------------------------------------------------------------------------------------|--|
| 15 | Click "Process"->"Recipes",<br>click "Run" to start the process                                                                                                    | Nungel Kanu     Disch Statistics       Name     Disch Statistics       Name     Disch Statistics       Statistics     Disch Statistics       Parge     Disch Statistics       Parge     Disch Statistics< |  |
| 16 | Enter wafer name again, the<br>display will jump to each step<br>and start.                                                                                                    |                                                                                                    |  |
| 17 | When process is done, an<br>"Yellow Alert" will show up,<br>display "End of process<br>reached", click "Continue"                                                                   |                                                                                                    |  |
| 18 | Go back to<br>"System"->"Pumping"                                                                                                    | System • Process WUBilities<br>System Menu<br>Start<br>Start<br>COG N<br>COG N<br>We have a sword<br>Exit<br>West (1)                                                                                                    |  |

Equipment Spec Oxford PECVD Plasmalab 80Plus.docx

| 19 | Repeat "Stop"->"Vent" like<br>previous step                                                                                                    | Pumping or venting stopped<br>Lid CLOSED<br>Process interlock OK<br>Cm gauge 7mTorr<br>Vent Time Left Osecs<br>EVACUATE STOP VENT O                                                                                                    | Venting finished<br>Lid CLOSED<br>Process interlock FAULT<br>Cm gauge<br>Vent Time Left 0 secs<br>EVACUATE STOP VENT O |
|----|----------------------------------------------------------------------------------------------------|----------------------------------------------------------------------------------------------------|----------------------------------------------------------------------------------------------------|
| 20 | Open chamber. Switch to<br>"Chamber Up". Press two<br>hoists.                                                                                         |                                                                                                    |                                                                                                    |
| 21 | Take out the samples, put it on<br>the side of the machine to cool<br>down, close the chamber by<br>switching to "Chamber Down".<br>Press two hoists. |                                                                                                    |                                                                                                    |
| 22 | Click "Stop"->"Evacuate" again,<br>click "Cancel" if no samples                                                                                       | Load Wafer or pump chamber MJC<br>Crists Wafer Hame(DK) His Wafer (CARCE)<br>Extense Wafer Hame(DK) His Wafer (CARCE)<br>Crists Wafer Hame(DK) His Wafer (CARCE)<br>Crists Wafer (CARCE)<br>Crists Wafer (CARCE)<br>Crists Wafer | It will still evacuate.                                                                                                |
| 23 | Click "User" on top                                                                                                    | U PUMP CONTROL 100                                                                                                    |                                                                                                    |

| 24 | Click "Verify", and click "OK" to<br>log out | PC 2000 VIS<br>Current User<br>Access Level<br>Demonstration<br>Enter Name<br>Enter Password<br>K X X |
|----|----------------------------------------------|----------------------------------------------------------------------------------------------------|
| 25 | Tell staff you are done using                |                                                                                                    |
|    | PECVD.                                       |                                                                                                    |
|    |                                              |                                                                                                    |

- V. QUALITY
  - a. Substrates and thin film materials used in this machine are intended to provide a wide variety of alternatives to AggieFab users. No guarantee is made regarding effects of cross contamination due to particular substrates or targets in the history of operations for this tool on future users.

#### VI. SIGNATURES AND REVISION HISTORY

- a. Author of this document: Larry Rehn and Cheng-Chung Chang
- b. Author Title or Role: Technical Manager/Student Lab User
- c. Date: 5/2/2014
- d. Revision: Original Issue

Approvals:

Technical Manager Signature:\_\_\_\_\_

Date: \_\_\_\_\_

**Revision History:** 

| Revision       | Author  | Date     |
|----------------|---------|----------|
| Original Issue | L. Rehn | 5/2/2014 |
| Rev A          |         |          |
| Rev B          |         |          |
| Rev C          |         |          |
|                |         |          |
|                |         |          |

## **APPENDIX 1**

# Typical Deposition Rates for Silicon Oxide and Silicon Nitride Layers

| Deposited Film/Layer | Recipe Name:    | Gases: SiH4/N2 = 425 sccm |
|----------------------|-----------------|---------------------------|
| SiO2                 | SiO2 Deposition | N2O = 710 sccm            |
|                      |                 | T = 350°C, p = 1000 mTorr |
|                      |                 | RF power = 20W            |
| time (min)           | thickness (nm)  | Refractive Index          |
| 1                    | 42.4            | 1.4                       |
| 2                    | 94.14           | 1.47                      |
| 5                    | 223.1           | 1.58                      |
| 10                   | 478.7           | 1.5                       |

| Deposited Film/Layer | Recipe Name:      | Gases: SiH4/N2 = 120 sccm |
|----------------------|-------------------|---------------------------|
| SiNx                 | SiNx dep 13nm/min | N2 = 900 sccm             |
|                      |                   | T = 350°C,                |
|                      |                   | RF power = 60W            |
| time (min)           | thickness (nm)    | Refractive Index          |
| 2                    | 12.17             | 2.06                      |
| 5                    | 24.2              | 2                         |
| 10                   | 41.48             | 2.05                      |
| 20                   | 75.2              | 2.15                      |

| Deposited Film/Layer | Recipe Name:           | Gases: SiH4/N2 = 125 sccm |
|----------------------|------------------------|---------------------------|
| Si3N4                | Si3N4 Growth 7.2nm/min | N2 = 700 sccm             |
|                      |                        | T = 350°C,                |
|                      |                        | RF power = 15W            |
| time (min)           | thickness (nm)         | Refractive Index          |
| 7                    | 50                     | 1.98                      |
| 14                   | 100                    | 1.98                      |
| 42                   | 310                    | 1.98                      |
|                      |                        |                           |